## 広島県福山市:井上病院 コロナワクチン接種ネット予約方法

ネット予約が入りますと、当院ではワクチンの準備をします。ワクチン破棄が生じないよう 確実に接種できる日でご予約をお願いします。仮予約はできません。

コロナワクチン接種予約画面 https://reserva.be/inouebyoin

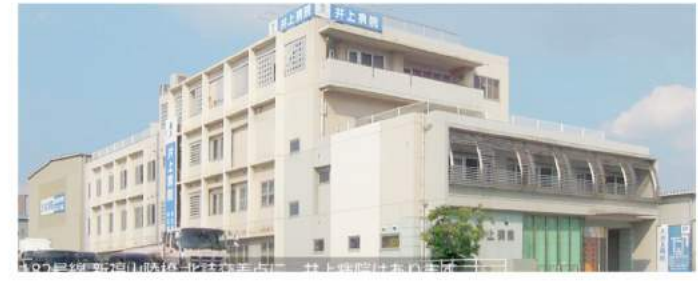

井上病院ワクチン予約サイ ト (広島県福山市)

| ホーム

About Us お知らせ一覧

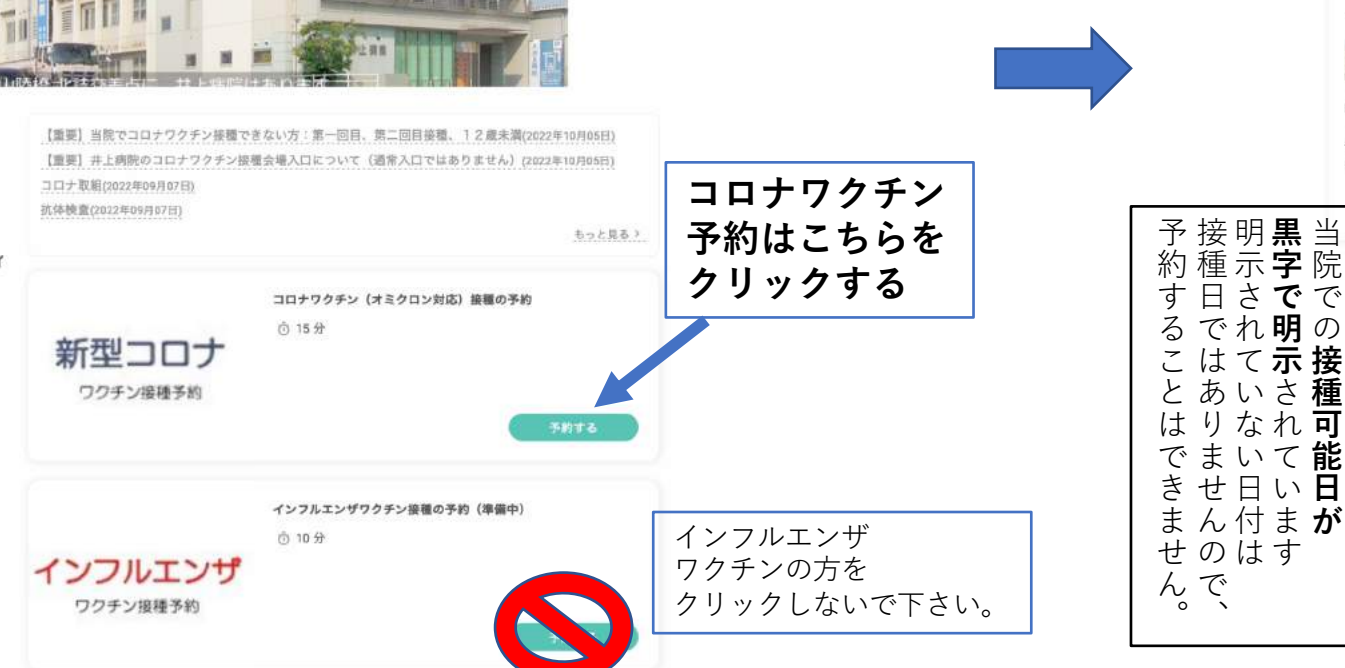

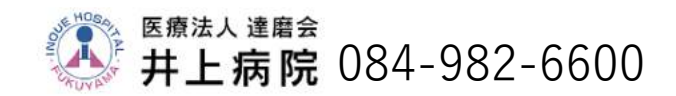

新型コロナ ワクチン接種予約

2022年10月

26

コロナワクチン(オミクロン対応)接種の予約

T

※予約サイトからはご利用4日初までご予約いただけます。

日程選択

コロナワクチンの予約サイトです。

15<del>0</del>

- HE

予約に関する注意事項

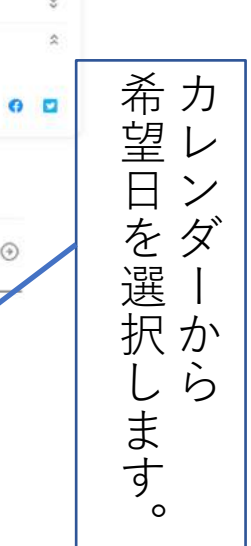

15

21

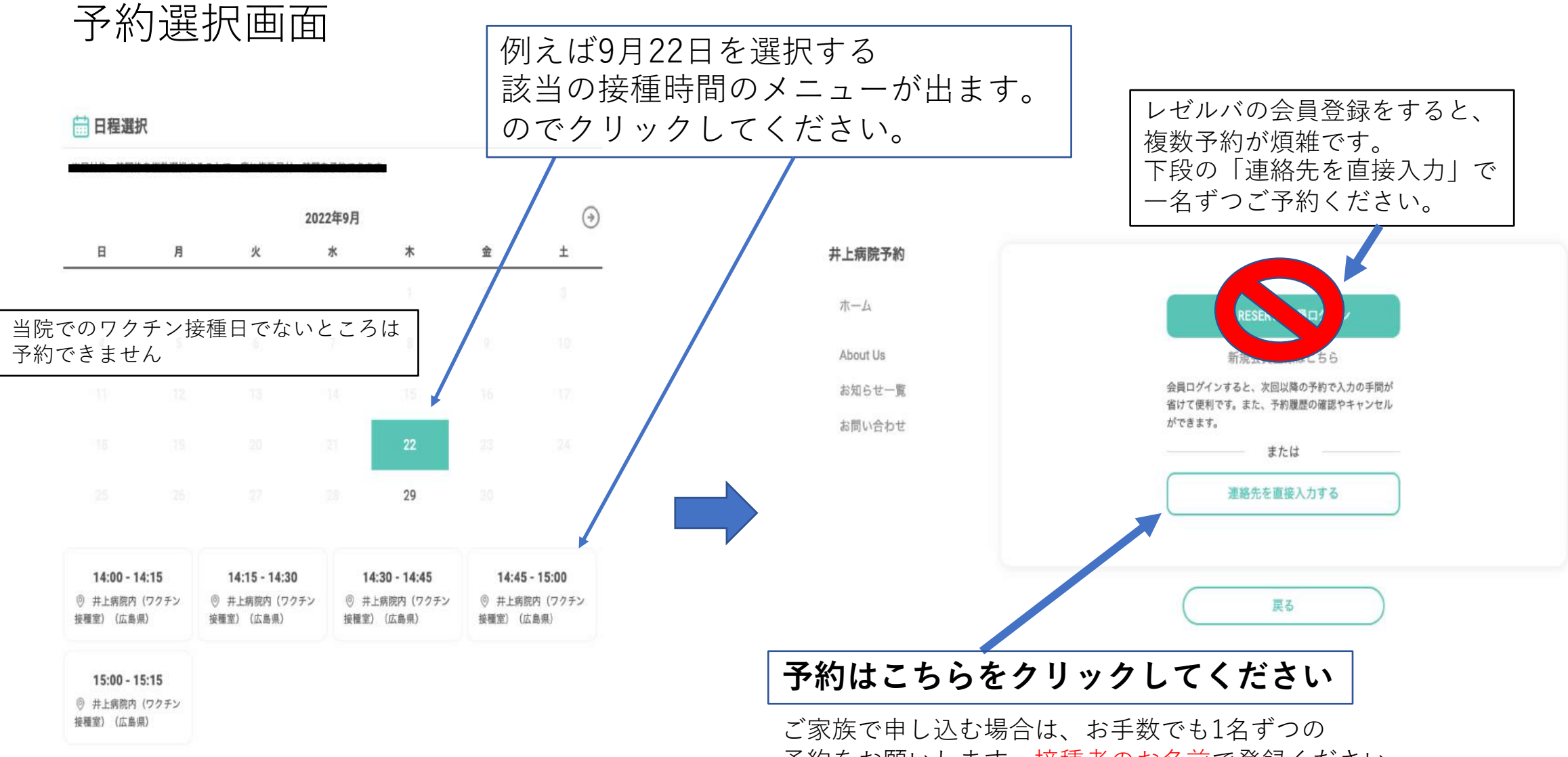

予約をお願いします。接種者のお名前で登録ください。

### 氏名、メールアドレス、電話番号を記載し、接種回数を選ぶ (注意:当院では1回目、2回目接種の方はワクチン接種できません)

|                       |                                                               |           | 日時 2022年 09月 21日 (水) 14:00~14:15 詳細                                                     |
|-----------------------|---------------------------------------------------------------|-----------|-----------------------------------------------------------------------------------------|
| 氏名                    | 姓                                                             | 名         | 氏名                                                                                      |
| 氏名(カナ)*               | セイ                                                            | ×-        | 氏名 (カナ) ハー・・・・・・・・・・・・・・・・・・・・・・・・・・・・・・・・・・・・                                          |
| メールアドレス *             | ※携帯キャリアのアドレスを入力する場合、携帯キャリアの受信許可リ<br>ストに「reserva.be」を追加してください。 |           | メールアドレス @gmail.com                                                                      |
|                       | example@xxx.com                                               |           | 電話番号 090                                                                                |
| メールアドレス(確認)*          | example@xxx.com                                               |           | 連絡事項                                                                                    |
| 電話番号*                 | 08012345678                                                   |           | <現在準備中のため、このサイトでの予約はできません>                                                              |
| 接種回数*                 | 3回目~4回目 5回目以上 当院のファクチン予防接種はファイザー社製です。   当日の持参物 当日の持参物         |           |                                                                                         |
| 住所(住所生年月日記入は任<br>意です) |                                                               |           | ワクチン接種権<br>問診票(ポールペンであらかじめ記入して持参ください)<br>保険証(接種後、ドクター診察の必要が出た場合に必要になります)                |
| 生年月日                  |                                                               |           | お薬手帳(所持している方はお持ちください。)                                                                  |
|                       | <u></u> <i> </i>                                              |           | 駐車場が混み合いますので、なるべく時間通りでご来院ください。2時の接種開始になります、2時以前の<br>接種はできません。                           |
|                       |                                                               |           | 2時以後で万が一、早めにきた方は駐車場で待たずにそのまま接種会場にお入りください。<br>接種場所は駐車場側のワクチン専用入口をご利用ください。(一般外来入口とは異なります) |
| Œ                     | 3                                                             | 確認する      | ネット予約がうまくてきない場合は、予約電話にお電話ください。<br>予約電話:084-982-6600                                     |
|                       | お                                                             | 手数でも、     | ご迷惑になりますので、番号間違いのないようにお願いいたします 入れてください                                                  |
|                       | 重要                                                            | 要事項説明を必ず詞 | 売んでください。 RESERVA利用規約に同意する                                                               |
|                       |                                                               |           | 戻る 完了する                                                                                 |

⇒) 井上病院ワクチン接種の予約

重要事項説明

## ◆ 当院では、1、2回目の接種の方の接種はできません。 3回目以上のワクチン接種の方のみワクチン接種できます。(ワクチンの種類が異なる)

2022年11月8日よりオミクロン株対応ワクチン「BA.4-5ファイザー」の接種を行います。 (当院では新種株対応のワクチンが入りましたら新ワクチンに移行していきます。) 接種対象者は1・2回目接種を完了し、前回接種から5ヶ月経過した12歳以上の方となります。

### 当日の持参物

- 1.ワクチン接種券
- 2.予診票(ボールペンであらかじめ記入して持参ください。)
- 3.保険証(接種後、ドクター診察の必要が出た場合に必要になります)
- 4.お薬手帳(所持している方はお持ちください。)

駐車場が混み合いますので、時間通りでご来院ください。 午後2時の接種開始になります、2時以前の接種や会場入りはできません。 接種場所は駐車場側のワクチン専用入口をご利用ください。(一般外来入口とは異なります) 原則、12歳~16歳方は保護者の同伴が必要です。

## 予約が完了したらメールが届きます。

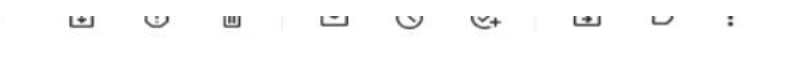

日間 中様の予約が確定しました > 受信トレイ×

井上病院 <noreply@reserva.be> To 自分 -

#### - - - - \* \* \*

ご予約ありがとうございます。 以下の内容でご予約が確定しました。

■予約番号 qNuLg2VOn

■予約日時 09月22日(木) 14:15~14:30

■予約人数 1名

■予約メニュー

■予約確認及びキャンセル https://reserva.be/mypage/reservehistory 2日前までにWEBにてキャンセルできます。

■開催場所

井上病院内(ワクチン接種室) 広島県 広島県福山市東深津町3丁目23-46 http://www.inoue-byouin-fukuyama.jp/access.html

■主催者情報

井上痕院 https://reserva.be/inouebyoin/about 広島県福山市東深津町3-23-46 0849826600

予約キャンセルの場合 はこちらをクリックして 処理をしてください。 キャンセルがでますと、 ワクチンの無駄な破棄につながります、

確定できる日時で予約をお願いします。

(準備中です:現在の予約は電話にてお願いしょす) 井上病院ワクチン接種の予約

以上で予約は完了です

## ワクチン接種会場の入り口は 通常外来入り口と異なります。

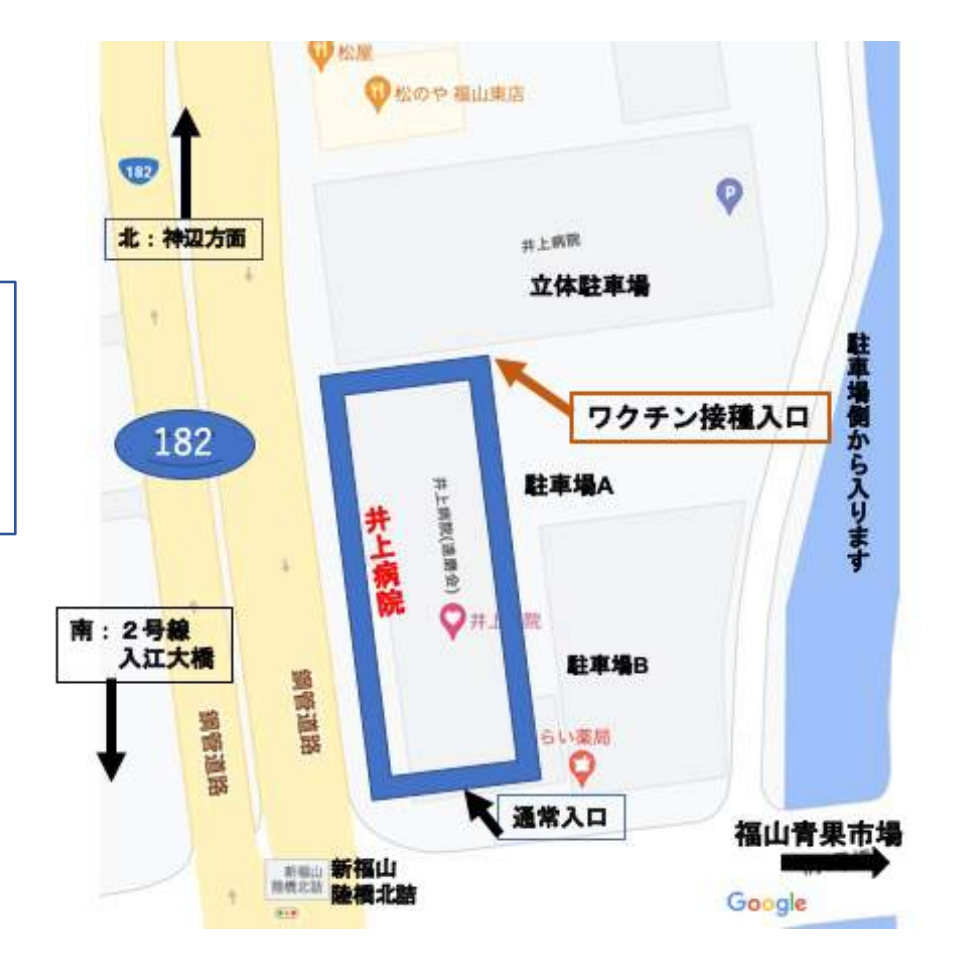

駐車場側からの入り口で入場ください

# 予約確認メールが届かない場合の対応について

### ◆ 携帯で予約申し込まれた方の対応

登録が、「携帯メール」の場合は、メール通知の許可設定をしないと 予約確認メールが届かない場合があります。

携帯キャリアのアドレスを入力する場合、携帯キャリアの受信許可リストに

「reserva.be 」(ドメイン)を追加してください。各携帯会社の以下のURLにアクセスしてご確認ください。

ドコモ

https://www.docomo.ne.jp/info/spam\_mail/domain/

AU

https://www.au.com/support/service/mobile/trouble/mail/email/filter/detail/domain/

ソフトバンク

https://www.softbank.jp/mobile/support/mail/antispam/email-i/white/

注意:上記設定が済んだら、再度、サイトから予約(最初の予約と同じ日の同じ時間帯)を入れてください。 <最初の登録は予約担当が削除します。再設定後の予約が別日・別時間で申し込まれると2重登録 が確認できない場合がでます。最初の予約と同日同時間帯でお願いします。>

### ◆パソコンメールやicloudメールで予約申し込まれた方の対応:

「ゴミ箱」のフォルダや、「迷惑メール」のフォルダを確認してください。 予約確認メールには、本文中URLなどの記載があるため、

Gメール、ヤフーメールともに、迷惑メールとして処理される場合があります。